# Guida rapida

## Pannello operatore

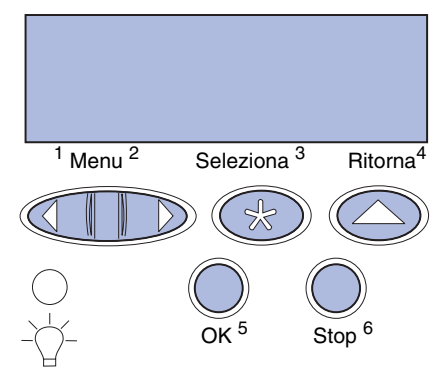

### Premere Menu per:

- Accedere ai menu quando la stampante è nello stato Pronta.
- Scorrere i menu o i valori.
- Aumentare o diminuire un valore numerico.
- Visualizzare Menu Processo mentre la stampante è occupata. •

### Premere Seleziona per:

- Selezionare la voce visualizzata sulla seconda riga del display.
- Salvare la selezione come nuova impostazione predefinita

Premere Ritorna per tornare al livello di menu precedente.

### Premere OK per:

- Uscire dai menu e riportare la stampante allo stato Pronta.
- Annullare i messaggi.

Premere Stop per interrompere temporaneamente tutte le attività di stampa senza perdere i dati.

### Stampa delle informazioni contenute in questa Guida rapida

Tali informazioni sono inoltre disponibili in formato stampabile sul CD fornito con la stampante.

## Stampa di processi riservati

Se si desidera stampare un processo personale o riservato senza che altri utenti possano leggerne il contenuto, la stampante è in grado di conservare il processo in memoria finché non si decide di stamparlo.

Nota: Questa funzione è disponibile solo con i driver di stampa personalizzati disponibili sul CD fornito con la stampante.

Per stampare un processo riservato:

- 1 Nell'elaboratore di testi, foglio elettronico, browser o altro tipo di applicazione, selezionare File > Stampa.
- 2 Fare clic su Proprietà (oppure su Opzioni, Stampante o Impostazione, in base all'applicazione in uso) per visualizzare le impostazioni del driver della stampante.
- 3 Fare clic sul pulsante della Guida e consultare l'argomento relativo alla stampa di un processo riservato o alla funzione Stampa e mantieni, guindi attenersi le istruzioni.

- Nota: Se si invia un file di notevoli dimensioni a una stampante di rete condivisa. esso resterà nella memoria della stampante fino all'esecuzione della stampa impedendo ad altri utenti di utilizzare la stampante. Recuperare i processi di stampa al più presto. Per verificare la quantità di memoria della stampante disponibile, vedere Stampa di una pagina delle impostazioni dei menu.
- 4 Utilizzare il pannello operatore della stampante per accedere al processo di stampa riservato:
- a Premere Menu fino a visualizzare Menu Processo, guindi premere Seleziona
- **b** Premere **Menu** fino a visualizzare **Processo riserv.**, quindi premere Seleziona.
- c Premere **Menu** fino a visualizzare il nome utente, guindi premere Seleziona.
- d Immettere il codice PIN personale a quattro cifre utilizzando i pulsanti numerati del pannello operatore. Quando si immette il codice PIN, vengono visualizzati degli asterischi sul display.
- e Premere Menu fino a visualizzare Stampa processo, quindi premere Seleziona (se si seleziona Stampa tutto, vengono immediatamente inviati alla stampante tutti i processi con lo stesso nome utente e codice PIN).
- Premere **Menu** fino a visualizzare il processo che si desidera stampare, f guindi premere Seleziona.
- g Per inviare il processo alla stampante, premere **OK**.

Dopo la stampa, il processo viene eliminato dalla memoria e la stampante torna allo stato **Pronta**.

## Rimozione degli inceppamenti

In questa sezione vengono descritte le modalità di rimozione degli inceppamenti in base ai messaggi visualizzati sul pannello operatore. Per eliminare qualsiasi inceppamento, afferrare il supporto inceppato con due mani ed estrarlo con cautela dalla stampante per rimuoverlo.

Avvertenza: Non tentare di eliminare un inceppamento utilizzando utensili o altri attrezzi per evitare di causare danni permanenti alla stampante.

### Inceppamenti in corrispondenza dello sportello posteriore

ATTENZIONE: L'interno della stampante si surriscalda in prossimità dell'unità di fusione.

Per rimuovere inceppamenti dietro lo sportello posteriore, aprire lo sportello e tirare entrambe le leve di rilascio dell'unità di fusione. Riposizionare le leve di rilascio dell'unità di fusione una volta rimosso l'inceppamento.

### Display del pannello operatore: 201 Incep. carta

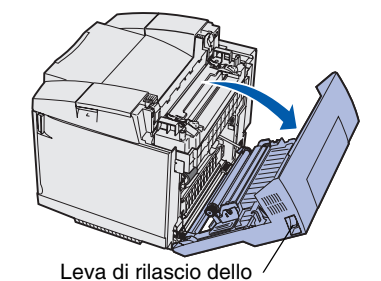

sportello posteriore

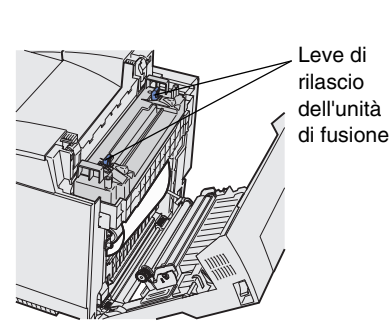

### Display del pannello operatore: 202 Incep. carta

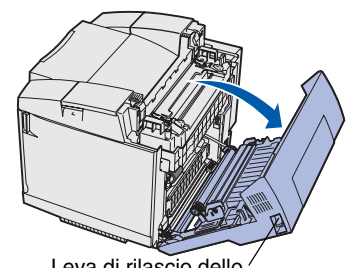

Leva di rilascio dello sportello posteriore

### Inceppamenti nell'unità fronte/retro opzionale

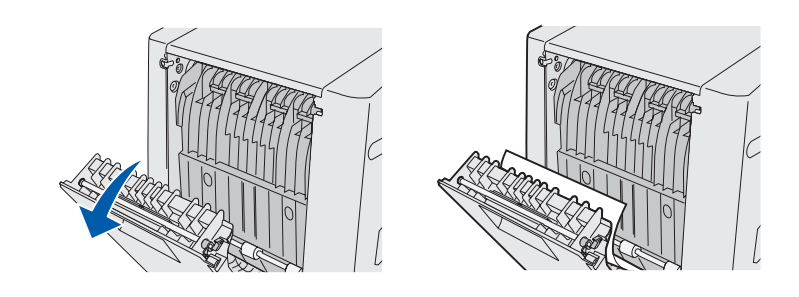

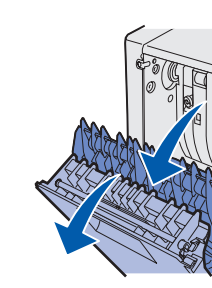

### Inceppamenti nei vassoi

# standard)

Display del pannello operatore: 242 Incep. carta (vassoio opzionale da 530 fogli)

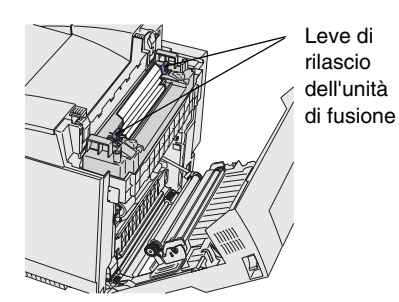

Display del pannello operatore: 230 Incep. carta

Display del pannello operatore: 231 Incep. carta

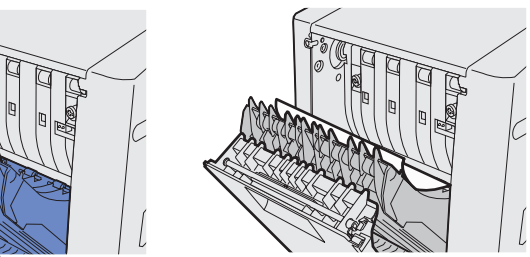

Display del pannello operatore: 241 Incep. carta (Vassoio

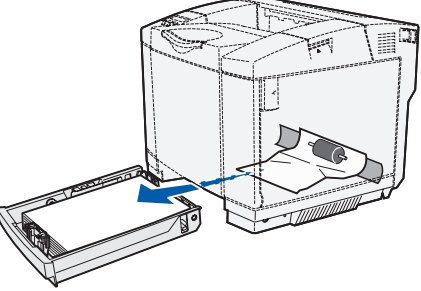

Nota: Per rimuovere gli inceppamenti dal vassoio opzionale da 530 fogli, può non essere necessario estrarre il vassoio dal cassetto.

## Caricamento di un vassoio

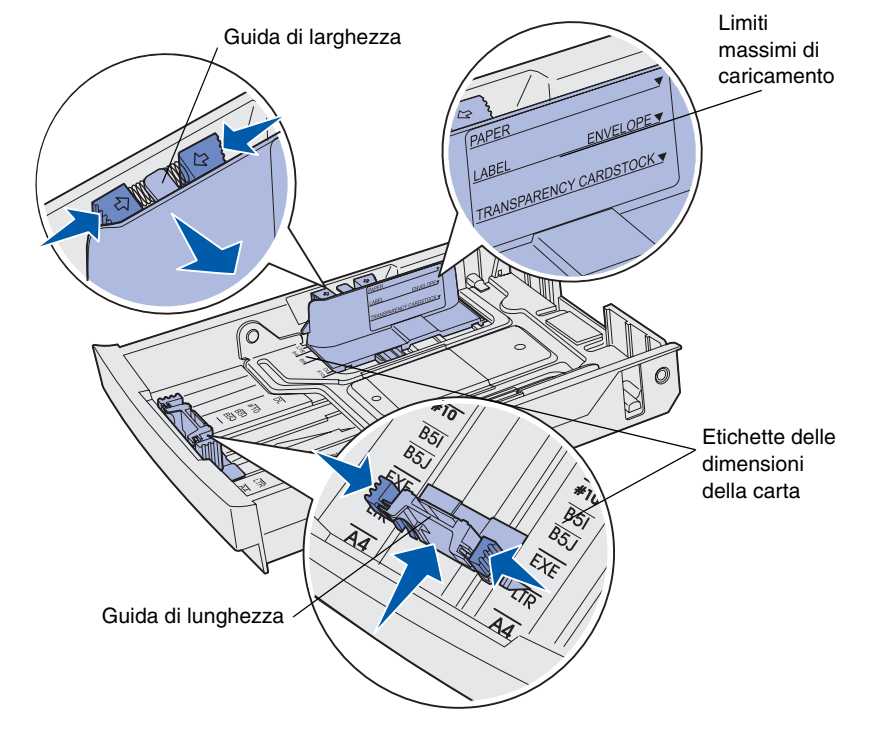

Caricare la carta in uno dei vassoi standard od opzionali. La modalità di caricamento è la stessa per tutti i vassoi.

- 1 Rimuovere il vassoio.
- 2 Se si carica un vassoio opzionale formato Legal, aprire il coperchio.
- 3 Premere contemporaneamente le linguette della guida di lunghezza come illustrato in figura e spostare la guida nella posizione adeguata alle dimensioni del supporto caricato.
- 4 Premere contemporaneamente le linguette della guida di larghezza come illustrato in figura e spostare la guida nella posizione adeguata alle dimensioni del supporto caricato.
- 5 Posizionare la carta nel vassoio con il lato di stampa consigliato rivolto verso l'alto se si desidera eseguire la stampa su un solo lato o verso il basso se si desidera stampare su due lati. Non superare il limite di caricamento indicato.
- 6 Se si carica un vassoio opzionale formato Legal, chiudere il coperchio.
- 7 Inserire nuovamente il vassoio.

## Caricamento della carta intestata

La carta intestata deve essere caricata in modo diverso in base alle opzioni installate.

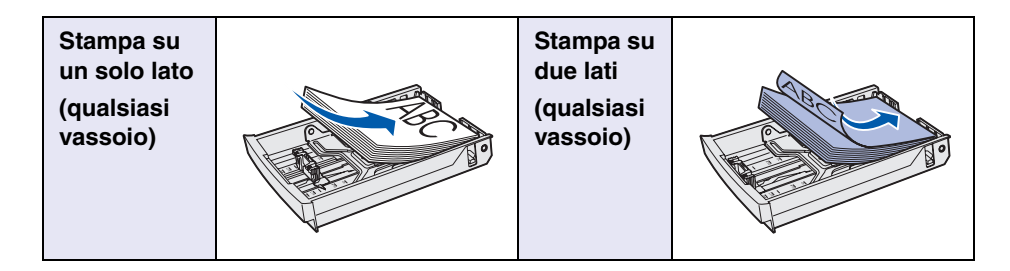

## Messaggi della stampante

| Messaggio                                                                                                    | Operazioni da effettuare                                                                                                    |  |
|----------------------------------------------------------------------------------------------------|----------------------------------------------------------------------------------------------------|--|
| Cambia vassoio x<br>È necessario caricare<br>un formato o un tipo di<br>carta diverso.                                    | <ul> <li>Rimuovere la carta attualmente caricata<br/>dal vassoio specificato, quindi caricare il<br/>supporto richiesto.</li> <li>Premere Seleziona per annullare il<br/>messaggio e stampare sulla carta<br/>attualmente caricata nel vassoio.</li> <li>Annullare il processo corrente.</li> </ul>    |  |
| <b>In attesa</b><br>La stampante ha<br>ricevuto dati da<br>stampare, ma è in attesa<br>di un comando o ulteriori<br>dati. | <ul> <li>Premere <b>OK</b> per stampare il contenuto<br/>del buffer.</li> <li>Annullare il processo corrente.</li> </ul>                                                                                                    |  |
| <b>Non pronta</b><br>La stampante non è<br>pronta per elaborare i<br>dati.                                                | Premere <b>OK</b> per riportare la stampante allo stato Pronta.                                                                                                    |  |
| Svuotamento buffer<br>in corso<br>È in corso<br>l'annullamento del<br>processo di stampa<br>corrente.                     | <ul> <li>Attendere che il messaggio venga<br/>annullato.</li> <li>A volte, questo messaggio indica che i<br/>dati relativi al driver non corrispondo a<br/>quelli attesi dalla stampante. Se tale<br/>situazione si verifica più volte, provare a<br/>stampare utilizzando un altro driver.</li> </ul> |  |

| Menu Mat. di            |  |
|-------------------------|--|
| consumo                 |  |
| Toner <colore></colore> |  |
| Contenitore per         |  |
| toner di scarto         |  |
| Cart. fotosvil.         |  |
| Unità di fusione        |  |
| Durata mat. cons.       |  |
| Sost. mat. cons.        |  |
|                         |  |

|   | Menu Emulaz.<br>PCL |  |
|---|---------------------|--|
|   | Origine font        |  |
| I | Nome font           |  |
| I | Dimens. in punti    |  |
| I | Passo               |  |
| I | Set di simboli      |  |
| I | Orientamento        |  |
| I | Righe per pagina    |  |
| I | Larghezza A4        |  |
| I | Rinumera vassoio    |  |
| I | CR auto. dopo LF    |  |
| I | LF auto. dopo CR    |  |

### Annullamento di un processo di stampa Priorità font Regol. immag.

Per annullare un processo in corso di stampa:

- 1 Premere Menu fino a visualizzare Menu Processo, quindi premere Seleziona.
- 2 Premere Menu fino a visualizzare Annulla processo, quindi premere Seleziona.

## Stampa di una pagina delle impostazioni dei menu

Per verificare le impostazioni di Dimensioni carta e Tipo di carta, le opzioni e la memoria installate, stampare una pagina di impostazioni dei menu.

- 1 Premere Menu fino a visualizzare Menu Utilità, quindi premere Seleziona.
- 2 Premere Menu fino a visualizzare Stampa menu, quindi premere Seleziona. Viene stampata la pagina delle impostazioni dei menu.

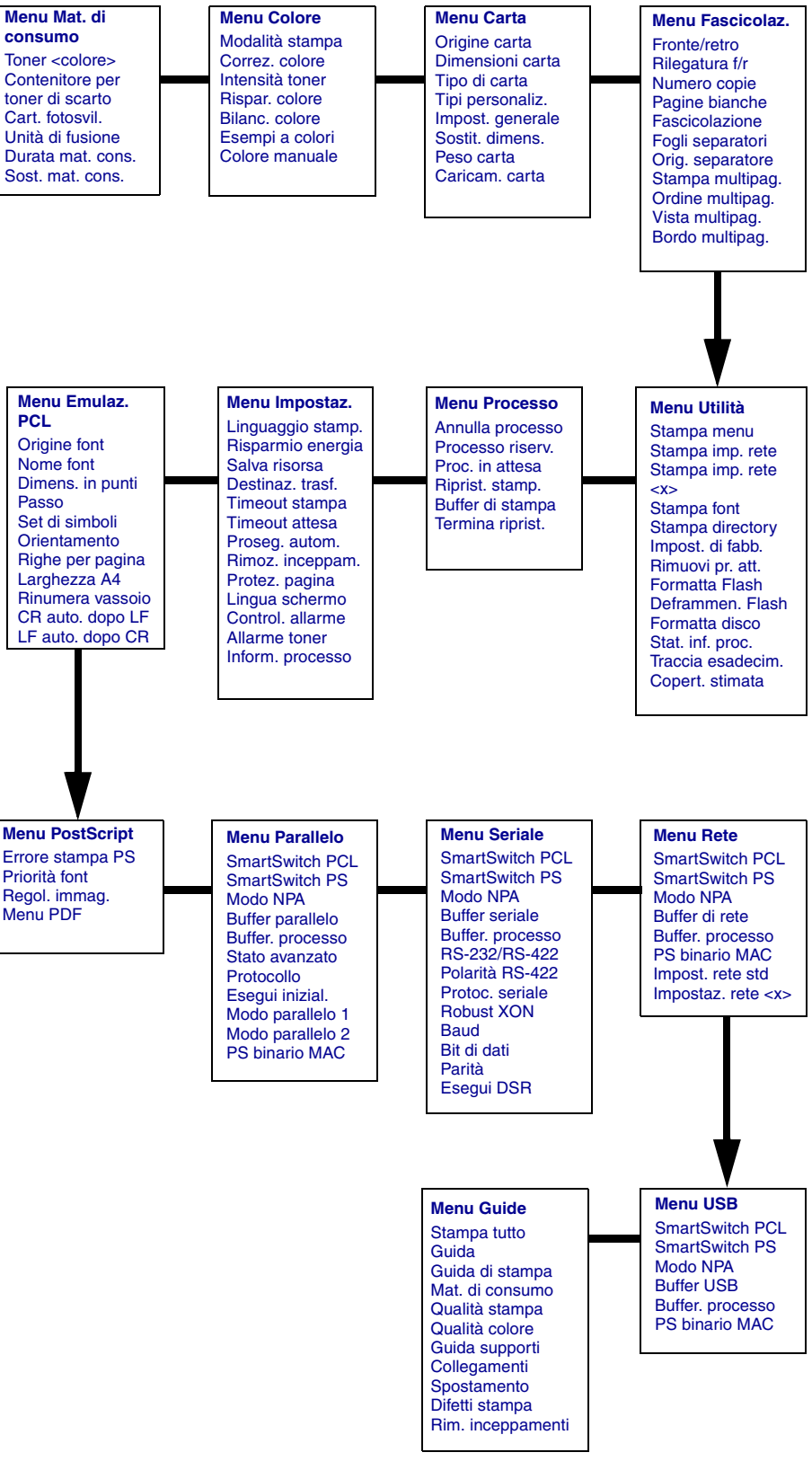

## Menu del pannello operatore

© 2003 Lexmark International, Inc. Tutti i diritti riservati. Stampato negli Stati Uniti.